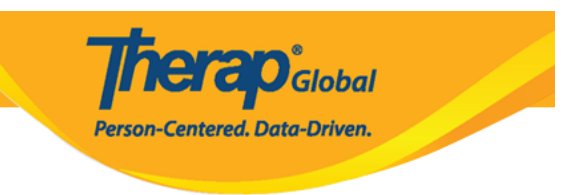

## **Uploading Video in Video Library**

Users with **Video Upload** Super role can upload videos in the Video Library of the Therap system.

1. Click on the **Individual** tab from the Dashboard.

| To Do      | Care                        |                                              |
|------------|-----------------------------|----------------------------------------------|
| Individual | T-Log                       | New   Search   Archive                       |
| Health     | Case Note                   | New   Search   Bulk PDF  <br>Dashboard       |
| Agency     | General Event Reports (GER) | New   Search                                 |
| Billing    | GER Resolution              | New   Unaddressed GERs  <br>Open Resolutions |

2. In the Video Library section, click on the New link beside Video.

| Assessment & Screening           |            |
|----------------------------------|------------|
| Assessment Document New   Search |            |
| Vide                             | o Library  |
| Video                            | New Search |

3. In the **General Information** section, select the name of the individual in the **Individual** field from the dropdown.

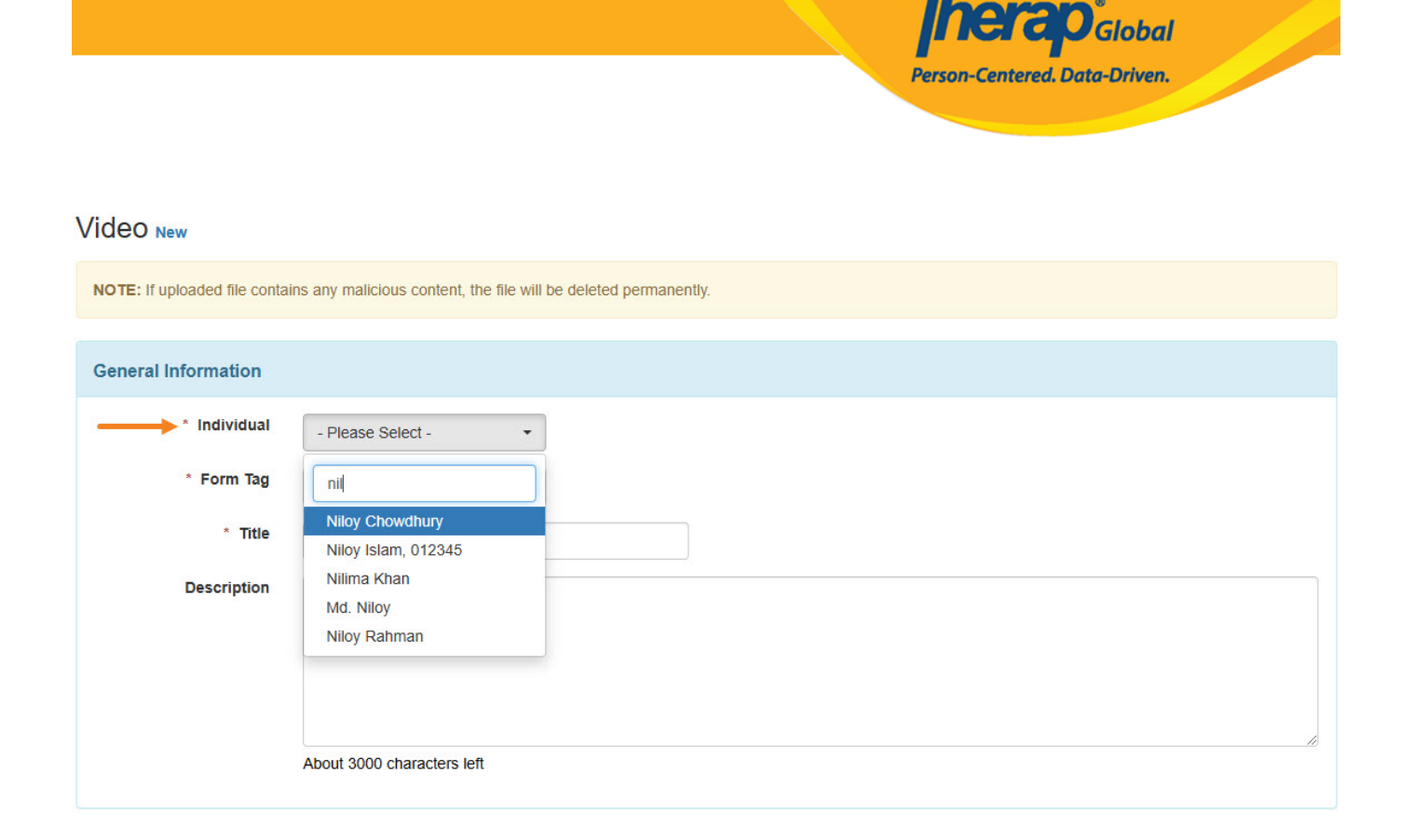

4. In the **Form Tag** field, select the module (Video library only, T-log, ISP Program, Individual Home Page) the video will be attached to from the dropdown.

**Note:** The options populating in the **Form Tag** dropdown will depend on the caseloadbased roles assigned to the user.

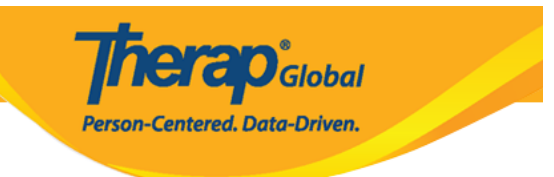

| Video New                     | Video New                                                          |  |  |
|-------------------------------|--------------------------------------------------------------------|--|--|
| NOTE: If uploaded file contai | s any malicious content, the file will be deleted permanently.     |  |  |
| General Information           |                                                                    |  |  |
| * Individual                  | Niloy Chowdhury -                                                  |  |  |
| Form Tag                      | - Please Select -                                                  |  |  |
| * Title                       |                                                                    |  |  |
| Description                   | Video Library Only<br>T-Log<br>ISP Program<br>Individual Home Page |  |  |
|                               | About 3000 characters left                                         |  |  |

## 5. Fill up the **Title** field. Users may also fill up the **Description** field.

| Video New                     |                                                                 |
|-------------------------------|-----------------------------------------------------------------|
| NOTE: If uploaded file contai | ns any malicious content, the file will be deleted permanently. |
| General Information           |                                                                 |
| * Individual                  | Niloy Chowdhury -                                               |
| * Form Tag                    | T-Log •                                                         |
| * Title                       | Activity                                                        |
| Description                   | A video of Niloy washing his hands how he was instructed.       |
|                               |                                                                 |
|                               |                                                                 |
|                               | About 2943 characters left                                      |
|                               |                                                                 |

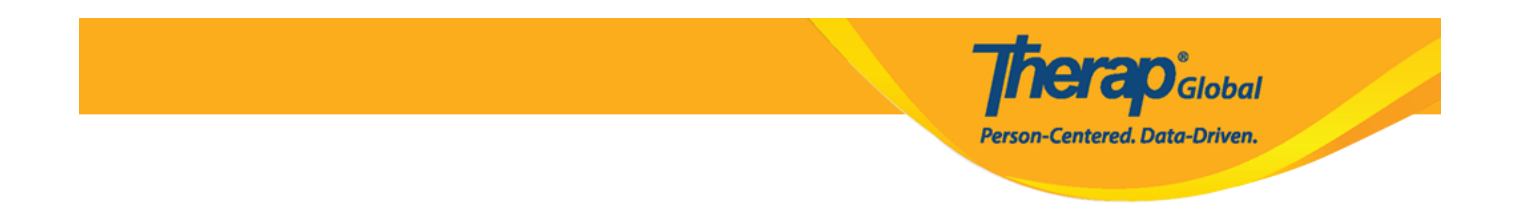

## 6. In the File section, click on the Browse button to choose video in the Video field.

7. Select a video from your device.

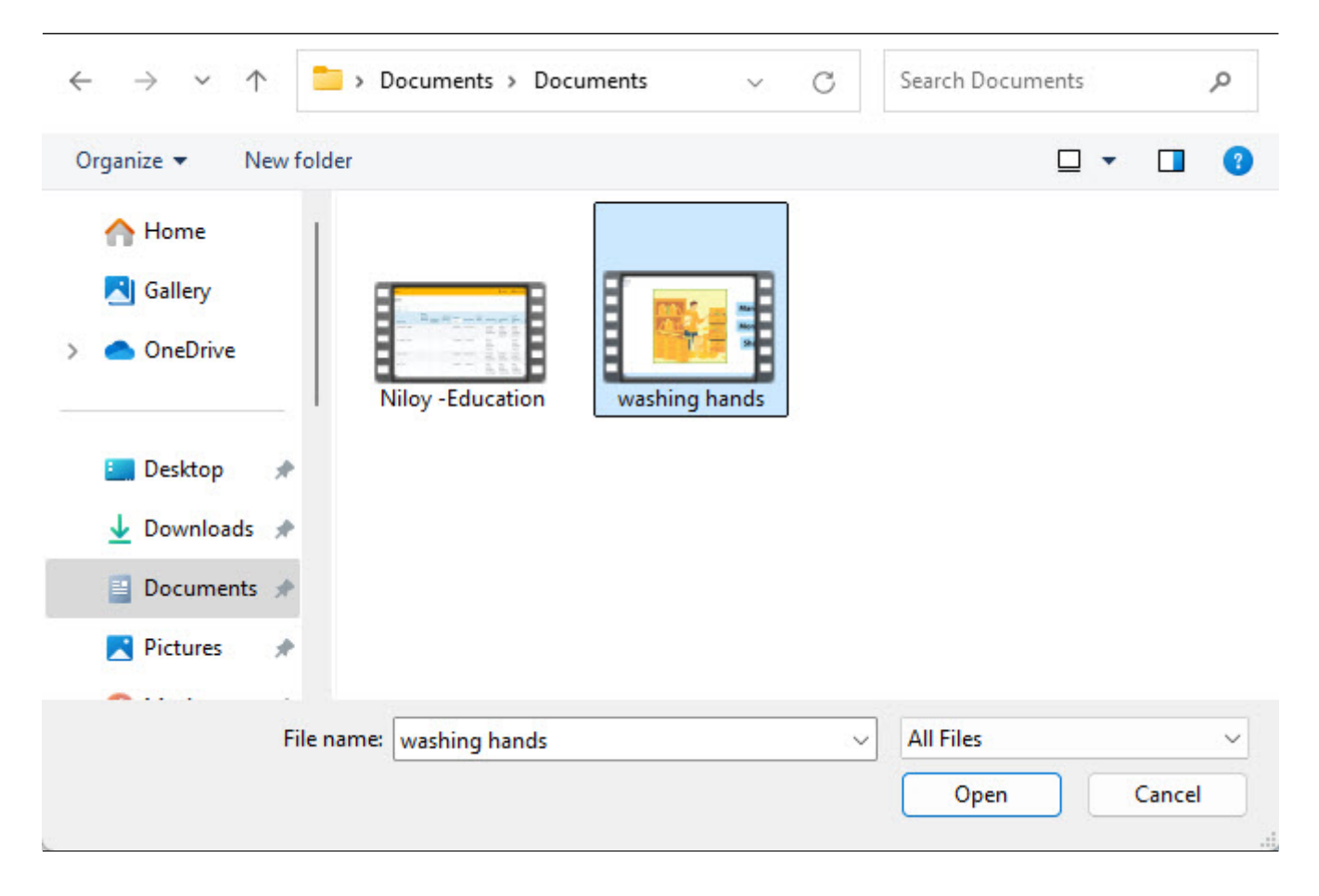

8. After choosing the video, click on the  $\ensuremath{\textbf{Upload}}$  button.

|        |         |                              |        | <b>Therap</b> Global<br>Person-Centered. Data-Driven. |        |
|--------|---------|------------------------------|--------|-------------------------------------------------------|--------|
| File   |         |                              |        |                                                       |        |
|        | * Video | washing hands.mp4 (87.69 MB) | Browse |                                                       |        |
| Cancel | Back    |                              |        |                                                       | Upload |

9. An upload popup window will be displayed to show the uploaded percentage of the video. Once successfully uploaded, a confirmation message will be displayed stating that the video has been successfully uploaded. You may click on the **Form** link to go back to the **Video** form.

| Activity     |                                                                         |
|--------------|-------------------------------------------------------------------------|
|              | Uploading video                                                         |
|              | Video File VDOLIB-DEMOTPHL-NEY4NDPXR84ZY has been successfully Uploaded |
| Back to Form |                                                                         |

The status of the Video form will remain '**In Progress**' while the video is being processed. The status will change to '**Completed**' once the video has been processed and is ready to be viewed in a playable format.

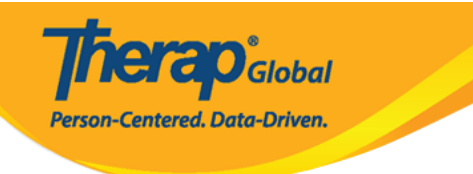

Edit

## Video in Progress 🛛 🔶

NOTE: Video File form cannot be updated while video processing is in progress. It can be updated once it has completed processing.

| General Information |                                                       |
|---------------------|-------------------------------------------------------|
| Individual          | Niloy Chowdhury                                       |
| Form Tag            | T-Log                                                 |
| Title               | Activities                                            |
| Description         | A video of Niloy washing hands how he was instructed. |
|                     |                                                       |

| Video completed 🖲   |                                                       |  |
|---------------------|-------------------------------------------------------|--|
| General Information |                                                       |  |
| Individual          | Niloy Chowdhury                                       |  |
| Form Tag            | T-Log                                                 |  |
| Title               | Activities                                            |  |
| Description         | A video of Niloy washing hands how he was instructed. |  |

| File                     |                                              |
|--------------------------|----------------------------------------------|
| 1 lie                    |                                              |
| File Name                | washing hands.mp4                            |
| File Size                | 26.98 MB                                     |
| Video                    | Fore                                         |
|                          | 0 View(s)<br>0 Download(s)<br>Download video |
| Linked Form              |                                              |
| Nothing found to display |                                              |
| Cancel Back              | Delete                                       |